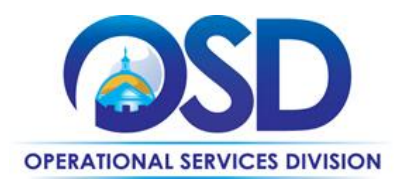

## How to Find and Register for OSD Training Classes Within MassAchieve

## This Reference Guide:

Provides instructions on *How to Find and Register for OSD training classes within MassAchieve*. MassAchieve is the State's new Learning Management System (LMS).

**NOTE:** OSD training classes are delivered either virtually (live in-person webinars) or within a traditional in-person training room setting. The OSD COMMBUYS Training Room location for in-person classes is: 1 Ashburton Place, 10<sup>th</sup> floor, Suite 1017, Boston, MA 02108.

## \*Executive Agency employees must utilize MassAchieve for OSD class registration as PACE is no longer available.\*

| STEP | ACTION                                                                                                    |
|------|----------------------------------------------------------------------------------------------------|
| 1    | Log in to MassAchieve. Go to: https://mass.csod.com                                                                                                    |
| 2    | For MassPerform users, after logging into MyPath, <b>Click</b> on the MassAchieve Home link on the right side of the screen. Everyone else is automatically directed to the home page once logged in.                                                                                                    |
| 3    | Click on the My LEARNER HOME button located at the top right quadrant of the page.                                                                                                    |
| 4    | Type <b>OSD</b> into the search bar that displays <b>Click</b> on <b>Search for Learning</b> and press <b>Enter</b> .                                                                                                    |
| 5    | The Search Results displays all available OSD training classes.                                                                                                    |
| 6    | <ul> <li>Click on the desired class name to access the details and complete your registration.</li> <li>Step 1: Use the View Details dropdown to choose the date/time. Select <i>Request</i>. You will receive an email from MassAchieve confirming your registration and the <i>GoToTraining</i> meeting link will be placed on your Outlook calendar.</li> <li>Step 2: Click on the <i>GoToTraining</i> link and enter your first and last name, email address, and organization (agency/department) to secure your seat in the class (for virtual sessions only).</li> </ul> |
| 7    | You are now registered and ready to learn!                                                                                                    |